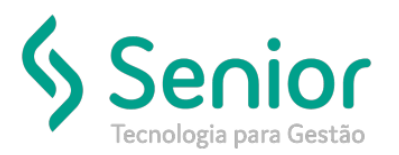

## Banco de Soluções

## O que ocorre?

Sistema não está preenchendo as informações do endereço no cadastro do Cliente.

## O que fazer para resolver?

Deverá acessar: Trucker->Cadastro->Comercial->Clientes.

Onde e como fazer para resolver?

Para que o sistema carregue automaticamente as informações do CEP no Cadastro do Cliente, indicamos que acesse: Trucker->Cadastro->Comercial->Clientes, localize o Cliente que está apresentando o cadastro incompleto, o edite.

Exemplo abaixo:

| 🗖 Cadastro de Clientes 🛛 🗖 🗹 |                     |                                      |                                   |                  |                     |                       |  |  |  |  |  |
|------------------------------|---------------------|--------------------------------------|-----------------------------------|------------------|---------------------|-----------------------|--|--|--|--|--|
| 2 🗎                          |                     |                                      |                                   |                  |                     | 9                     |  |  |  |  |  |
| Código                       | Tipo de Pessoa      | CPF/CNPJ                             | Identidade                        | Último Movimento | Usuário de criação  |                       |  |  |  |  |  |
| 00000571                     | Jurídica 🔻          |                                      |                                   | 25/07/2019       | RAQUEL              |                       |  |  |  |  |  |
| Razão Social Nome Fantasia   |                     |                                      |                                   |                  |                     |                       |  |  |  |  |  |
|                              |                     |                                      |                                   |                  |                     |                       |  |  |  |  |  |
| CEP                          | Endereço            |                                      | N°                                | Complemento      | Apurar Distâncias e | ntre Cidades          |  |  |  |  |  |
|                              | 2                   |                                      |                                   |                  |                     |                       |  |  |  |  |  |
| Bairro                       | Cidade              |                                      | UF                                | País             | Latitude Longitude  |                       |  |  |  |  |  |
| CENTRO                       |                     |                                      |                                   | Brasil           | ▼                   | Calc. Geoposição      |  |  |  |  |  |
| Telefone                     | Fax/Celular En      | nail                                 | Endereço Web                      |                  |                     |                       |  |  |  |  |  |
|                              |                     |                                      |                                   |                  |                     |                       |  |  |  |  |  |
| Inscrição Estadual           | Inscrição Municip   | al Alvará Atividade                  | Fiscal Atividade Económica (CNAE) |                  |                     |                       |  |  |  |  |  |
| 1                            |                     | INDÚST                               | RIA 🔽                             | ,                | 🔍 📄 Endereços d     | le Entrega Diferentes |  |  |  |  |  |
| <u>G</u> ravar               | <u>C</u> omercial F | aturamento Fiscal                    | Integração                        | ltens de NF      | Leiautes Naturezas  | Ocorrência <u>s</u>   |  |  |  |  |  |
| Produtos                     | Recebimento         | Rot <u>a</u> s Tipos <u>d</u> e Carg | a Complementos                    | Endereços        | Qutros Excluir      | Eechar                |  |  |  |  |  |

Clique na Lupa, ao lado do CEP, pesquise pelo CEP cadastrado, no nosso exemplo, o CEP ainda não está cadastrado na base. Então deverá clicar em Novo, e informar os dados desse CEP, caso ele estivesse cadastrado, mas sem as demais informações, bastaria clicar no botão: Editar.

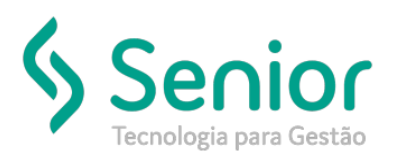

## Banco de Soluções

| 🗂 Consulta ao Cadastro de CEPs |       |       |                                |                       | ¤ ⊿            |
|--------------------------------|-------|-------|--------------------------------|-----------------------|----------------|
| <b>x</b>                       |       |       |                                |                       | 0              |
| Pesquisar                      |       |       |                                |                       |                |
| //0954-000                     | Draca |       |                                |                       |                |
|                                | Praça |       |                                |                       | Filtrar        |
| Código Logradouro              |       | Praça | UF                             | Bairro                |                |
|                                |       |       | //////                         |                       | <b>^</b>       |
|                                |       |       |                                |                       |                |
|                                |       |       |                                |                       |                |
|                                |       |       |                                |                       |                |
|                                |       |       |                                |                       |                |
|                                |       |       |                                |                       |                |
|                                |       |       |                                |                       |                |
|                                |       |       |                                |                       |                |
|                                |       |       |                                |                       |                |
|                                |       |       |                                |                       |                |
|                                |       |       |                                |                       |                |
|                                |       |       |                                |                       |                |
|                                |       |       |                                |                       |                |
|                                |       |       |                                |                       | -              |
|                                |       |       |                                |                       |                |
|                                |       | Novo  | <u>E</u> ditar <u>S</u> elecio | nar Im <u>p</u> rimir | <u>F</u> echar |

Após incluir os dados no CEP, basta retornar a tela principal e gravar o cadastro do cliente.